### MERCURY。水星网络

1 硬件安装 \*以下图片用作示例,请以实际产品为准。

• 网卡安装成功后请直接进行 第2步: 软件安装及网络连接。

# 快速安装指南

双频无线PCI-E网卡

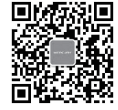

●一块无线PCI-E网卡 ●一本快速安装指南 ●一条USB蓝牙数据线

关注微信公众号 服务支持在身边 7108503209 REV1.0.1

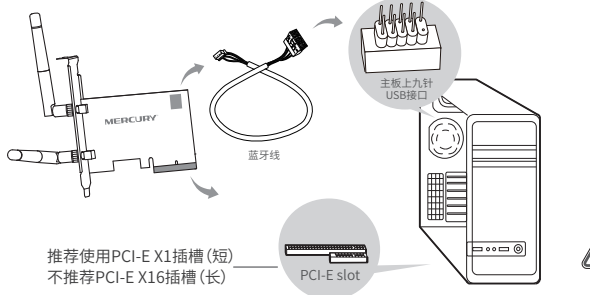

### 步骤:

1. 关闭台式PC机并断开电源。

 打开主机箱,在主板上选定一个空的PCI-E插槽,拆除PC机后面板上对应插槽的挡板。
将PCI-E网卡插入选定的PCI-E插槽中,并确认所有的网卡引脚与插槽接触。
将蓝牙线上9针口连接圭板接口,4针口连提PCI-E接口,插好后, 再用螺钉将网卡固定在机箱上;最后关上机箱。
重新插上PC电源,并开启PC。

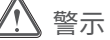

1.远离热源,保持通风。
2.在储存、运输和运行环境中,请注意防水。
3.防止其他有害物质的侵害,例如:酸、碱。
4.请勿私自拆卸,出现故障,需由专业人员进行维修
5.产品使用温度为:0°C~40°C。

6.扫描右侧二维码可查看相关安规符号释义。

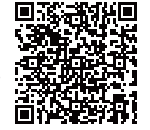

# 2 软件安装及网络连接

1、登录MERCURY官网www.mercurycom.com.cn下载对应机型 驱动程序

2、双击下载的驱动后会弹出安装向导界面,请耐心等待网卡初 始化,完成后界面将自动关闭,桌面右下角会出现无线连接图标。

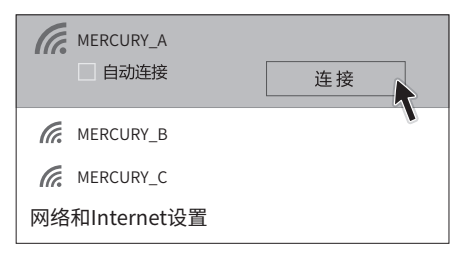

\*若所使用路由设备支持IPv6,网卡连接网络后,终端设备可自动获取IPv6地址 \*网卡操作系统支持情况请以官网显示为准,请前往MERCURY官网 www.mercurycom.com.cn查询

## 3 蓝牙功能

蓝牙线安装完成后,可通过打开电脑"设置"中的"设备", 添加蓝牙设备。或通过单击桌面右下角的 🚱 图标,直接添加蓝 牙设备。

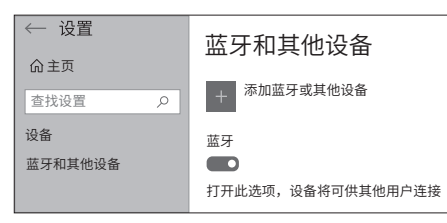

|    | 添加蓝牙设备      |  |
|----|-------------|--|
|    | 允许设备进行连接(L) |  |
|    | 显示蓝牙设备      |  |
|    | 发送文件(S)     |  |
|    | 接收文件(R)     |  |
|    | 加入个人区域网(J)  |  |
|    | 打开设置(O)     |  |
|    | 删除图标(I)     |  |
| ∕⊅ |             |  |

MERCURY产品售后服务承诺:一年保修。详细售后条款可扫描二维码了解。

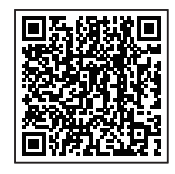

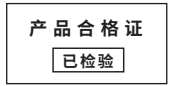

#### 有毒有害物质含量声明表

|                                                                                                    | 有毒有害物质或元素 |       |       |             |           |             |  |  |
|----------------------------------------------------------------------------------------------------|-----------|-------|-------|-------------|-----------|-------------|--|--|
| 部件名称                                                                                                    | 铅(Pb)     | 汞(Hg) | 镉(Cd) | 六价铬(Cr(VI)) | 多溴联苯(PBB) | 多溴二苯醚(PBDE) |  |  |
| 主机和适配器                                                                                                    | ×         | 0     | 0     | 0           | 0         | 0           |  |  |
| 附件                                                                                                    | 0         | 0     | 0     | 0           | 0         | 0           |  |  |
| 本表格依据SJ/T11364的规定编制。<br>② 表示该有書物质在该部件所有均质材料中的含量均在GB/T26572规定的限量要求以下。<br>x:表示该有書物质至少在該部件的某一均质材料中的含量超出GB/T26572规定的限量<br>要求。(但该项目仅在库存或已加工产品中有少量应用,且按照计划正在进行环保<br>均质,切块后将符合上述规定。) |           |       |       |             |           |             |  |  |

声明 Copyright © 2025 深圳市美科星通信技术有限公司版权所有,保留所有权利。